## إرشادات الدخول إلى النماذج وتعبئتها:

كيف تدخل إلى الروابط وطريقة تعبئة الخانات: الخطوة الأولى: الضغط على الرابط. الخطوة الثانية: إدخال البريد الإلكتروني الجامعي:

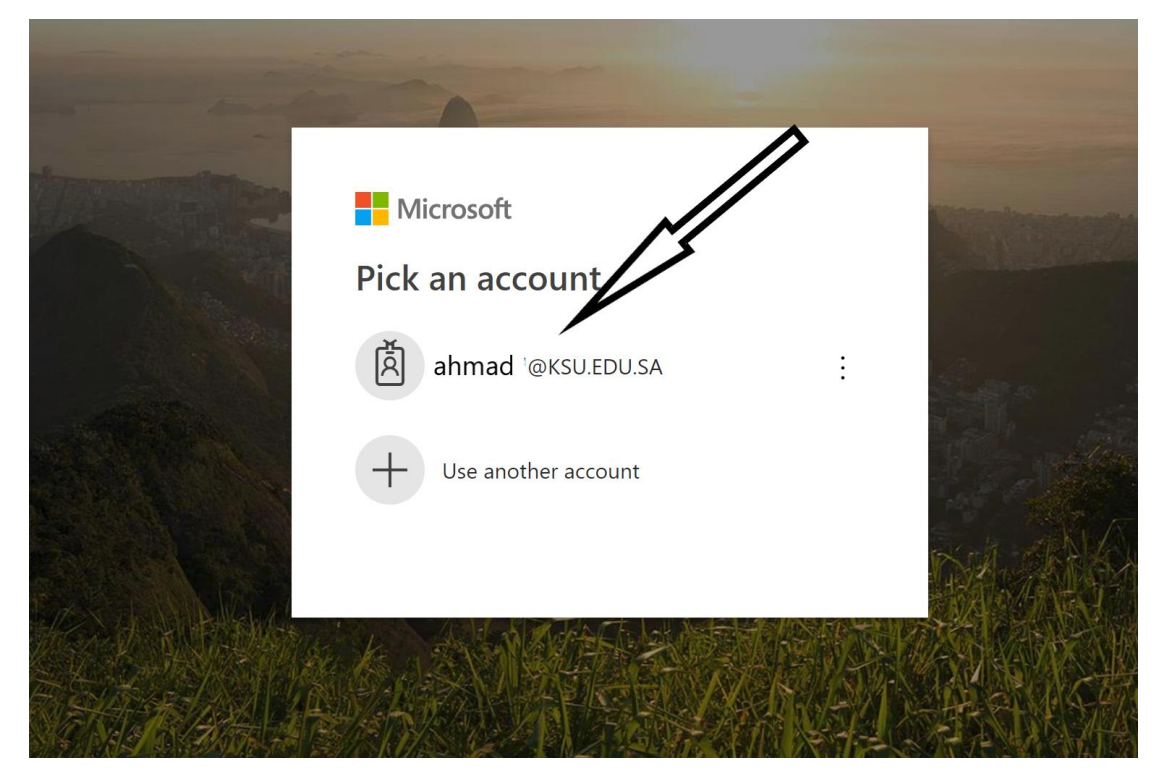

**الخطوة الثالثة:** إدخال البريد وكلمة المرور مرة أخرى في المستودع السحابي cloud storage

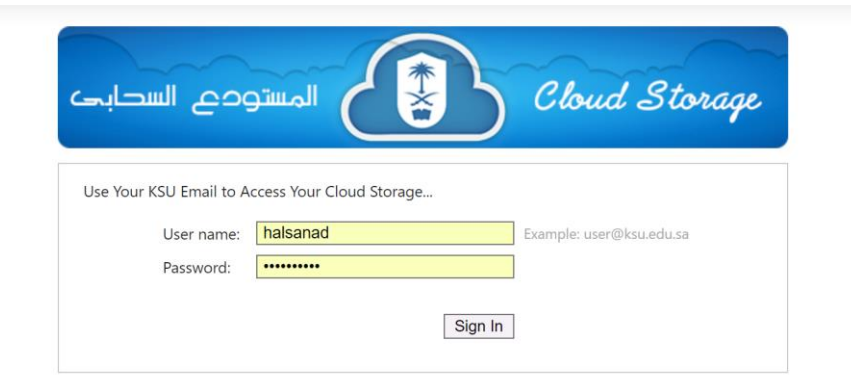

## **الخطوة الرابعة:** رسالة تقترح عليك حفظ بياناتك للدخول المتكرر، اختر (yes) للدخول المتكرر، اختر (yes) للدخول المتكرر، و

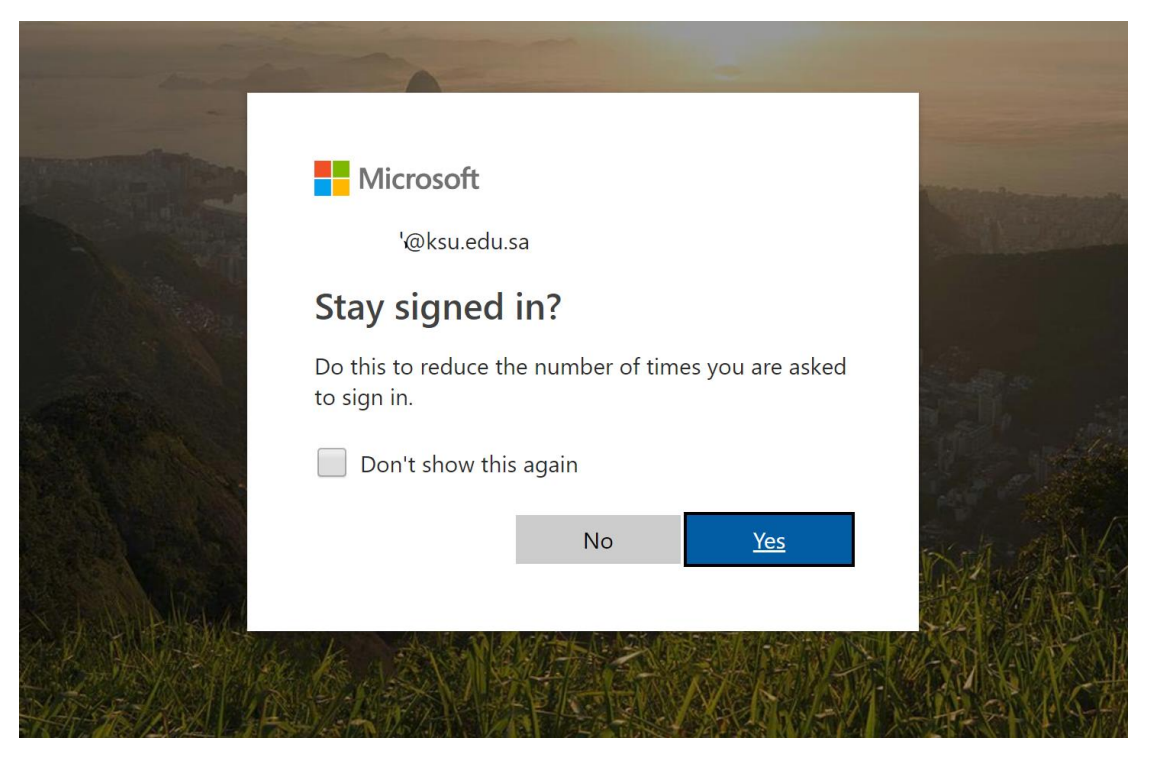

**الخطوة الخامسة:** الدخول إلى النموذج وتعبئته وفقًا للمطلوب، وبعد الانتهاء الضغط على submit:

| ة النواذج الوطلوية كلولة | المعتد مضم هنة الدينية وال            |                          |                  |  |
|--------------------------|---------------------------------------|--------------------------|------------------|--|
| ه التفادع المطوية ديمة   | لك غرير غضو مي <del>ند مدريس مب</del> | <u>ريو ہ</u>             |                  |  |
| Hi Hazem, when you sub   | mit this form, the owner will be      | able to see your name an | d email address. |  |
| الاسم.1                  |                                       |                          |                  |  |
| Enter your answer        |                                       |                          |                  |  |
|                          |                                       |                          |                  |  |
| عنوان البحث .2           |                                       |                          |                  |  |
| Enter your answer        |                                       |                          |                  |  |
|                          |                                       |                          |                  |  |

إضافة بحث آخر:

إذا أردت إضافة بحث آخر الرجاء الضغط على submit another response، وهكذا حتى الانتهاء من جميع البحوث والكتب والبيانات المطلوبة.

| البحوث العلمية المنشورة                                              |  |
|----------------------------------------------------------------------|--|
| Thanks!                                                              |  |
| Your response was submitted.                                         |  |
| Submit another response                                              |  |
| Create my own form<br>Powered by Microsoft Forms Privacy and Cookies |  |

شاكرين لكم تعاونكم

وحدة الاتصال بالقسم حازم بن فهد السند لأي استفسار أرجو التواصل بالبريد: halsanad@ksu.edu.sa أو الجوال: 0503704720